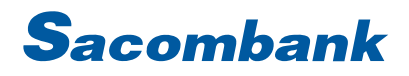

### HƯỚNG DẪN SỬ DỤNG INTERNET BANKING – CHUYỂN TIỀN

| 1. | Chuyển tiền trong Sacombank         | 2   |
|----|-------------------------------------|-----|
| 2. | Chuyển tiền đến Ngân hàng khác      | 5   |
| 3. | Chuyển tiền đến thẻ Visa/Mastercard | 8   |
| 4. | Chuyển tiền nhận bằng ĐTDĐ          | .11 |

### 1. Chuyển tiền trong Sacombank

| GIAO DICH                                                                                   | QUẢN LÝ THÔNG TIN                                                                                                    | CHUYÊN TIÈN QUỐC TẾ                                                                             |   | Bước 1: Chọn Giao dịch → Chuyển tiền →                                                                                                    |
|---------------------------------------------------------------------------------------------|----------------------------------------------------------------------------------------------------|-------------------------------------------------------------------------------------------------|---|----------------------------------------------------------------------------------------------------|
| CHUYẾN TIỀN<br>THANH TOÁN<br>NẠP TIỀN & MUA HÀNG<br>QUẨN LÝ GIAO DỊCH<br>THANH TOÁN THEO LÔ | Chuyển tiền trong<br>Chuyển tiền đến<br>Bán ngoại tệ<br>Chuyển tiền đến<br>Chuyển tiền nhận<br>Chuyển tiền vào t<br>khoán<br>Quản lý Giao dịch | g Sacombank<br>Ngân hàng khác<br>thẻ Visa/MasterCard<br>n bằng ĐTDĐ<br>tài khoản chứng<br>h mẫu |   | Chuyển tiền trong Sacombank                                                                                                    |
| Thông tin chung                                                                             | Tên tham chiếu:                                                                                                    |                                                                                                 |   | <ul> <li>Bước 2: Thông tin chung</li> <li>➢ Tần suất giao dịch:</li> <li>✓ Một lần hoặc;</li> </ul>                                                                              |
|                                                                                             | Tần suất                                                                                                    | Một lần                                                                                         | • | <ul> <li>✓ Định kỳ: Hàng ngày/Hàng tuần/ Mỗi 2 tuần/<br/>Hàng tháng/ Hàng quý/ Nửa năm/ Hàng<br/>năm/ N ngày</li> </ul>                                                          |
|                                                                                             | Ngày giao dịch*                                                                                                    | 23-03-2022                                                                                      |   | <ul> <li>✓ Lưu ý: Trường hợp KH chọn tần suất giao<br/>dịch định kỳ, KH phải chọn: Số lần thanh<br/>toán hoặc Ngày kết thúc</li> </ul>                                           |
|                                                                                             | Loại tiền:                                                                                                    | VND                                                                                             | • | <ul> <li>Ngày giao dịch" là ngày hiện tại hoặc tương lai</li> <li>Loại tiền : VND, USD, EUR, GBP, CAD, SGD,<br/>AUD, CHF, JPY. Hệ thống hiển thị mặc định là<br/>VND.</li> </ul> |

| Cá nhân/ Đơn vị chuyển                                                                                                    | Bước 3: Cá nhân/Đơn vị chuyển: KH chọn một                                                                                                    |
|----------------------------------------------------------------------------------------------------|----------------------------------------------------------------------------------------------------|
| <ul> <li>☐ Tài khoản: Chọn 		 THÔNG TIN TÀI KHOÁN</li> <li>☐ Thẻ: Chọn 		 THÔNG TIN THÉ</li> </ul>                                          | trong 2 lựa chọn Tài khoản/Thẻ                                                                                                    |
| Thông tin Người thụ hưởng         Người thụ hưởng đã lưu       Nhận bằng tài khoản         Người thụ hưởng đã lưu       Nhận bằng tài khoản | <ul> <li>Bước 4: Thông tin Người thụ hưởng:</li> <li>&gt; Người thụ hưởng đã lưu: danh sách người thụ hưởng đã lưu trước đó</li> </ul>                                                                        |
| Nội dung thanh toán<br>Số tiền:*<br>Số tiền bằng chữ:<br>Diễn giải*                                                                         | <ul> <li>Nhận bằng tài khoản</li> <li>Nhận bằng CMND/CCCD/Hộ chiếu</li> <li>Tài khoản của tôi</li> <li>Số tiền: nhập số tiền cần chuyển</li> <li>Diễn giải: nhập diễn giải</li> <li>Bấm "Tiếp tục"</li> </ul> |
| LƯU LƯU MÂU THÊM GIAO DỊCH<br>TIẾP TỤC                                                                                                    |                                                                                                    |

#### NGÂN HÀNG THƯƠNG MẠI CỔ PHẦN SÀI GÒN THƯƠNG TÍN

@ 266 - 268 Nam Kỳ Khởi Nghĩa. Q.3, TP.HCM
 ① 1800 5858 88/(+84) 28 3526 6060
 ③ sacomban

|                                         | 2                                                                |                               |                                   |  |
|-----------------------------------------|------------------------------------------------------------------|-------------------------------|-----------------------------------|--|
| Nội dung thanh toán                     | Xem lại và xác nhận                                              | Τά                            | ổng quan giao dịch                |  |
| Quj                                     | ý Khách vui lòng kiểm tra lại thông t                            | in trước khi xác nhận         |                                   |  |
| Thông tin chung                         |                                                                  |                               |                                   |  |
| Loại giao dịch:                         | Chuyển khoản                                                     | Tài khoản chuyển:             | 060003059319                      |  |
| Ngày giao dịch (dd-MM-yyyy):            | 23-03-2022 N                                                     | gười thụ hưởng: Tên gợi nhớ:  | NGUYEN THI MY HANH                |  |
| Tên tham chiếu:                         |                                                                  | Loại hình thụ hưởng:          | Tài khoản của tôi                 |  |
| Số tiền & Tân suất                      | · ·                                                              |                               |                                   |  |
| Tần suất                                | Một lần                                                          | Loại tiền:                    | VND                               |  |
| Số tiền:                                | VND 10.000                                                       | Tổng số tiền:                 | VND 10.000                        |  |
| Phí giao dịch:                          | VND 0                                                            | Số tiền bằng chữ:             | Mười nghìn                        |  |
| Diễn giải:                              | chuyen tien                                                      |                               |                                   |  |
| Lưu ý: Sacombank có thể thu phí kiểm đế | m nếu Quý khách chuyển đi số tiền có thực l<br>xem tại Biểu phí. | kiểm đếm trong vòng 2 ngày là | m việc. Chi tiết mức phí vui lòng |  |
| Xác nhận giao dịch                      |                                                                  |                               |                                   |  |
| Chọn chế độ xác thực : mConnected 💌 🪺   |                                                                  |                               |                                   |  |
|                                         |                                                                  |                               | μανιαι χάς ΝΗÂΝ                   |  |
|                                         |                                                                  | Ŷ                             |                                   |  |
|                                         |                                                                  |                               |                                   |  |

2. Chuyển tiền đến Ngân hàng khác

| TRANG CHỦ TÀI KHOĂN CỦA TÔI                                                                                                    | GIAO DĮCH                                                                                   | QUẨN LÝ THÔNG TIN                                                                                                | CHUYEN TIEN QUỐC TẾ                                                                                                    | <b>Bước 1</b> : Chọn Giao dịch $\rightarrow$ Chuyển tiền $\rightarrow$                                                                                                    |  |
|----------------------------------------------------------------------------------------------------|---------------------------------------------------------------------------------------------|----------------------------------------------------------------------------------------------------|----------------------------------------------------------------------------------------------------|----------------------------------------------------------------------------------------------------|--|
| Xín chào, hanhntm1!<br>Chảo mừng quý khách đến với Trang chủ<br>TÓM TẮT TÀI KHOẢN VÀ THỂ<br>TIỀN GỬI KHÔNG KỸ HẠN<br>Tên gọi nhớ Loại tả | CHUYỂN TIỀN<br>THANH TOÁN<br>NẠP TIỀN & MUA HÀNG<br>QUẦN LÝ GIAO DỊCH<br>THANH TOÁN THEO LÔ | Chuyến tiền<br>S Chuyến tiền<br>Bán ngoại t<br>Chuyến tiền<br>Chuyến tiền<br>Chuyến tiền<br>khoán<br>Quản lý Gia | n trong Sacombank<br>n đến Ngân hàng khác<br>ệ<br>n đến thẻ Visa/MasterCard<br>n nhận bảng ĐTDĐ<br>n vào tài khoản chứng<br>o dịch mẫu | Chuyển tiền đến Ngân hàng khác                                                                                                    |  |
| 1<br>Nội dung thanh toán                                                                                                    | 2<br>Xem lại và xác nhận                                                                    | Tổng c                                                                                                    | 3<br>quan giao dịch                                                                                                    | Bước 2: Thông tin chung<br>➢ Tần suất giao dịch:                                                                                                    |  |
| Chi tiết giao dịch<br>Tên tham chiếu:<br>Tần suất<br>Ngày giao dịch*<br>Loại tiền:                                                       | Một lần<br>23-03-2022<br>VND                                                                | •                                                                                                    | * Trường bắt buộc                                                                                                    | <ul> <li>✓ Một lần hoặc;</li> <li>✓ Định kỳ: Hàng ngày/Hàng tuần/ Mỗi 2 tuầ<br/>Hàng tháng/ Hàng quý/ Nửa năm/ Hàng<br/>năm/ N ngày</li> <li>✓ Lưu ý: Trường hợp KH chọn tần suất giac<br/>dịch định kỳ, KH phải chọn: Số lần thanh<br/>toán hoặc Ngày kết thúc</li> <li>&gt; Ngày giao dịch" là ngày hiện tại hoặc tương</li> <li>&gt; Loại tiền : hệ thống mặc định là VND</li> </ul> |  |

| Cá nhân/Đơn vị chuyển<br>Tài khoản:* Chọn THÔNG TIN TÀI KHOÁN                                                                                                    | <b>Bước 3: Cá nhân/Đơn vị chuyển:</b> KH chọn một trong 2 lựa chọn Tài khoản/Thẻ                                                                                                    |
|----------------------------------------------------------------------------------------------------|----------------------------------------------------------------------------------------------------|
| Thông tin người thụ hưởng       Nhận bằng tài       Nhận tiền mặt         Ngân hàng*       Chọn       Image: Chọn         Số tài khoản/thẻ:*       Image: Chọn       Image: Chọn         Lưu người thụ hưởng       Image: Chọn       Image: Chọn                                                                                                    | <ul> <li>Bước 4: Thông tin người thụ hưởng:</li> <li>Người thụ hưởng đã lưu: danh sách người thụ hưởng đã lưu trước đó</li> <li>Nhận bằng tài khoản/thẻ</li> <li>Nhận tiền mặt</li> <li>Số tiền: nhập số tiền cần chuyển</li> <li>Nhập diễn giải và Bấm "Tiếp tục"</li> </ul> |
| Nội dung thanh toán         Số tiền:*       10.000         Số tiền bằng chữ:       Mười nghìn         Diễn giải*       chuyen khoan          Lưu ý:       -Tất cả các giao dịch chuyển khoản từ Sacombank đến tài khoản "QUỸ VACCINE PHÒNG COVID -19 VIỆT NAM" đều được MIỄN PHÍ.         -Tến ngân hàng thụ hưởng: Các NH có logo Napas247 là các NH có thể chuyển khoản nhanh. |                                                                                                    |
| YÊU CẦU KHÁC 👻 NHẬP LẠI THÊM GIAO DỊCH TIẾP TỤC                                                                                                    |                                                                                                    |

|                                     |                                |                               | 3                   |
|-------------------------------------|--------------------------------|-------------------------------|---------------------|
| Nội dung thanh toán                 | Xem lại và :                   | xác nhận Tố                   | ng quan giao dịch   |
| Qu                                  | ý Khách vui lòng kiểm tra lại  | thông tin trước khi xác nhận  |                     |
| Thông tin chung                     |                                |                               |                     |
| Loại giao dịch:                     | Thanh toán                     | Tài khoản chuyển:             | 060003059319        |
| Ngày giao dịch (dd-MM-yyyy):        | 23-03-2022                     | Người thụ hưởng: Tên gợi nhớ: | DANG THAN ANH THU   |
| Tên tham chiếu:                     |                                | Loại hình thụ hưởng:          | Nhận bằng tài khoản |
| Phương thức chuyển:                 | Chuyển tiền nhanh NAPAS<br>247 |                               |                     |
| Số tiền & Tân suất                  |                                |                               |                     |
| Tần suất                            | Một lần                        | Loại tiền:                    | VND                 |
| Số tiền:                            | VND 10.000                     | Tổng số tiền:                 | VND 10.000          |
| Phí giao dịch:                      | VND 0                          | Số tiền bằng chữ:             | Mười nghìn          |
| Diễn giải:                          | chuyen khoan                   |                               |                     |
| Xác nhận giao dịch<br>Chọn chế độ : | xác thực : mConnected          | <b>~</b> (i)                  |                     |
|                                     |                                |                               |                     |
|                                     |                                | q                             | UAY LẠI XÁC NHẬN    |

### 3. Chuyển tiền đến thẻ Visa/Mastercard

| GIAO DICH                                                                                   | QUẨN LÝ THÔNG TIN                                                                                                    | CHUYÉN TIÈN QUỐC TẾ                                                                                                    | <b>Bước 1</b> : Giao dịch $\rightarrow$ Chuyển tiền $\rightarrow$ Chuyển tiền đến thẻ                                                                                                    |  |
|---------------------------------------------------------------------------------------------|----------------------------------------------------------------------------------------------------|----------------------------------------------------------------------------------------------------|----------------------------------------------------------------------------------------------------|--|
| CHUYẾN TIỀN<br>THANH TOÁN<br>NẠP TIỀN & MUA HÀNG<br>QUÂN LŶ GIAO DỊCH<br>THANH TOÁN THEO LÔ | Chuyển tiền<br>Chuyển tiền<br>Bắn ngoại t<br>Chuyển tiền<br>Chuyển tiền<br>Chuyển tiền<br>khoản<br>Quản lý Gia                                                                                     | i trong Sacombank<br>i đến Ngân hàng khác<br>ệ<br>i đến thẻ Visa/MasterCard<br>i nhận bằng ĐTDĐ<br>i vào tài khoản chứng<br>o dịch mẫu | Visa/MasterCard                                                                                                    |  |
| Cá nhân/Đơn vị chuyển                                                                       | VĐơn vị chuyển Tài khoản: (VND) - 050071239767 THÔNG TIN TÀI KHOÁN Số dư khả dụng: VND 3.597.940 Thẻ: Chọn THÔNG TIN THÉ                                                                           |                                                                                                    | <ul> <li>Bước 2 : Nhập/chọn các thông tin tại màn hình</li> <li>Chọn TK/Thẻ trích tiền để thực hiện giao dịch.</li> <li>Chọn Người thụ hưởng đã lưu hoặc Người thụ hưởng (nếu chưa lưu trước đó)</li> <li>Trường hợp chọn Người thụ hưởng: Nhấn nút "SỐ TOKEN THỂ"</li> </ul> |  |
| Thông tin Người thụ hưởng<br>Người thụ hưởng đã                                             | Người thụ hưởng                                                                                                    |                                                                                                    | Màn hình sẽ hiện ra cửa sổ cho KH nhập thông tin để lấy                                                                                                    |  |
| Số token Thể là dãy số được mã hóa từ<br>Thông tin khác                                     | Số Token Thể:" Số TOKEN THÊ số được mã hóa từ số thẻ mà Quý khách cung cấp. Vui lòng nhấp vào nút "Tạo số Token" để lấy Số Token Thẻ Lưu thỏng tin người thụ hưởng vào số tiền bằng chữ: Diễn giải |                                                                                                    | số Token                                                                                                    |  |

| Tra cứu tài khoản thể         Số thẻ Người thụ hưởng         Số thẻ         Mã xác nhận         11 + 22 = ?         Thực hiện         Nhập lại | <b>Bước 3</b> : KH nhập số thẻ và thực hiện phép tính trên màn<br>hình . Click "Thực hiện" để lấy số Token |
|----------------------------------------------------------------------------------------------------|----------------------------------------------------------------------------------------------------|
| Tra cứu tài khoản thẻ<br>Kết quả tra cứu<br>Số token thẻ:<br>47737229158572:=<br>Quay lại                                                      | Màn hình sẽ hiển thị ra một dãy số Token                                                                   |

| 🗌 Người thụ hưởng đã lưu 🛛 🔲 Người thụ hưởng                                                                                                    | Bước 4: KH copy số Token và nhập vào trường "Số Token    |
|----------------------------------------------------------------------------------------------------|----------------------------------------------------------|
| Số Token Thẻ:* 3509173895636939 Số TOKEN THỂ                                                                                                    | Thẻ" , nhập Số tiền, Diễn giải và Bấm "Tiếp tục"         |
| Số token Thẻ là dãy số được mã hóa từ số thẻ mà Quý khách cung cấp. Vui lòng nhấp vào nút "Tạo số Token" để lấy Số Token Thẻ                                                |                                                          |
| Lưu người thụ hưởng                                                                                                    |                                                          |
| Số tiền* 300.000                                                                                                    |                                                          |
| Số tiền bằng chữ: Ba trăm nghìn                                                                                                    |                                                          |
| Thông tin khác                                                                                                    |                                                          |
| Diễn giải chuyen tien den the                                                                                                    |                                                          |
| Ghi chú: Quý khách không thể chuyển khoản từ thẻ tín dụng đến thẻ tín dụng                                                                                                  |                                                          |
| Τιέρ                                                                                                    | uc l                                                     |
|                                                                                                    |                                                          |
| Chuyển tiền đến thẻ Visa/Master                                                                                                    | Bước 5: Kiểm tra thông tin và Bấm "Xác nhận" để hoàn tất |
|                                                                                                    | giao dich                                                |
| Nội dung thanh toán Xem lại và xác nhận Tổng quan giao dịch                                                                                                    |                                                          |
| Quý Khách vui lông kiếm tra lại thông tin trước khi xác nhận                                                                                                    |                                                          |
| Loại giao dịch: Chuyến tiền đến thẻ Visa/MasterCard Tài khoản chuyến: 060003059319<br>Ngây giao dịch (dd-MM-yyy): 29-03-2022 Sổ thể: Tên gọi nhớ: 420694XXXXX9791           |                                                          |
| Tên tham chiếu:<br>Số Token Thể: 3509173895636939<br>BANK<br>BANK                                                                                                    | оск                                                      |
| Số tiện & Tân suất                                                                                                    |                                                          |
| Tần suất Một lần Loại tiền: VND<br>Số tiền: VND 300.000 Tổng số tiền: VND 300.000<br>Phí giao dịch: VND 0 Số tiền bằng chữ: Ba trầm nghìn<br>Diễn giải: chuyen tien den the |                                                          |
|                                                                                                    |                                                          |
| Xác nhận giao dịch                                                                                                    |                                                          |
| Union che do xac trupo : Inconnecteu 🤍 🐨                                                                                                    |                                                          |
|                                                                                                    |                                                          |
| QUAY LẠI XÁC NH                                                                                                    | ān l                                                     |

#### NGÂN HÀNG THƯƠNG MẠI CỔ PHẦN SÀI GÒN THƯƠNG TÍN

### 4. Chuyển tiền nhận bằng ĐTDĐ

| GIAO DĮCH                                                                                                    | QUẢN LÝ THÔNG TIN                                                                                                    | CHUYÉN TIÈN QUỐC TẾ                                                                                                    | В                                                                                     | <b>uớc 1</b> : Giao dịch → Chuyển tiền → Chuyển tiền                                                                                                    |
|----------------------------------------------------------------------------------------------------|----------------------------------------------------------------------------------------------------|----------------------------------------------------------------------------------------------------|---------------------------------------------------------------------------------------|----------------------------------------------------------------------------------------------------|
| CHUYẾN TIỀN<br>THANH TOÁN<br>NẠP TIỀN & MUA HÀNG<br>QUÂN LŶ GIAO DỊCH<br>THANH TOÁN THEO LÔ                                                                                                    | Chuyến tiế<br>Chuyến tiế<br>Bán ngoại<br>Chuyến tiế<br>S Chuyến tiế<br>Khoán<br>Quản lý Gia                                                             | n trong Sacombank<br>n đến Ngân hàng khác<br>tệ<br>n đến thẻ Visa/MasterCard<br>n nhận bằng ĐTDĐ<br>n vào tài khoản chứng<br>ao dịch mẫu | nł                                                                                    | hận bằng ĐTDĐ                                                                                                    |
| Cá nhân/ Đơn vị chuyển                                                                                                    | Tài khoản: tai khoan hanh(VND) - 06000     Số dư khả dụng: VND 311.044     Thẻ: Chọn                                                                    | <ul> <li>THÖNG TIN TÀI KHOÁN</li> <li>THÔNG TIN THÉ</li> </ul>                                                                           | Bi<br>gi<br>-<br>-                                                                    | <b>bước 2</b> : Nhập các thông tin tại màn hình khởi tạo<br>iao dịch.<br>Chọn TK/Thẻ trích tiền để thực hiện giao dịch.<br>Nhập Số điện thoại di động, Số tiền cần chuyển<br>Bấm " Tiếp tục" |
| Thông tin Người thụ hưởng<br>Nội dung thanh toán<br>S<br>Ghi chứ: Quý khách có thể chọn Tải khoản, Thẻ tín đ<br>động, đến bất kỳ ATM nào của Sạcombank để nhận<br>thoại sau khi nhập đúng mã rút tiên. | Số ĐTDĐ:*<br>Số tiền:*<br>ố tiền bằng chữ:<br>ung hoặo Thẻ trả trước để chuyển tiền và ghi nhớ Mã<br>tiền bằng cách: bấm phím 9 trên bàn phím ATM, nhậj | ứt tiền tại màn hình tiếp theo để gửi cho người nhận.<br>Mã rút tiền, số tiền do người chuyển cung cấp và mã                             | Người nhận CHỉ CĂN có điện thoại dị<br>Xắc thực do Sacombank gửi đến điện<br>TIĒP TỰC | <u>ưu ý:</u> Số tiền chuyển là bội số của 10.000 đồng, tối<br>ta 10.000.000 đồng                                                                                                    |
|                                                                                                    |                                                                                                    |                                                                                                    |                                                                                       |                                                                                                    |

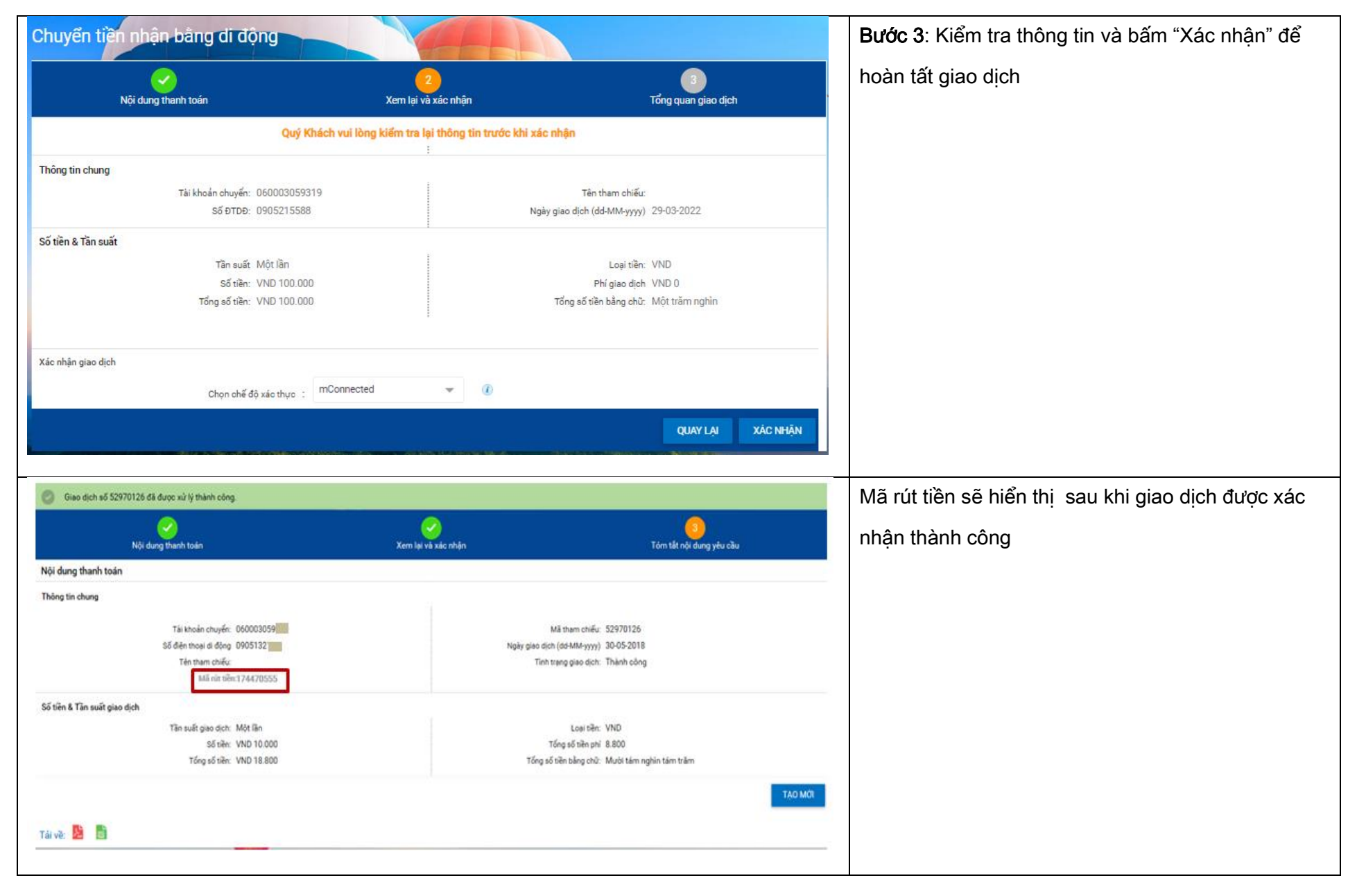